#### 透過無線網路連接安裝MF416dw印表機的驅動程式步驟 (以Win 10作示範)

#### MF416dw printer driver Installation Guide for Windows via Wi-Fi connection (Win 10 as example)

- 開啟印表機,於印表機主畫面上點選「功能表」 Turn on printer, tap "Menu" on printer home screen.
- 點選「網絡設定」
   Tap "Network Settings"
- 點選「無線區域網路設定」 (如顯示「是否啟用無線區域網路?」,點選「是」)
   Tap "Wireless LAN Settings" (If the "Do you want to enable the wireless LAN?" message is displayed, tap "Yes")
- 4. 閱讀顯示的訊息,點選「確定」 Read the message that is displayed, tap "OK"
- 5. 點選 「SSID 設定」

Tap 「SSID Settings」

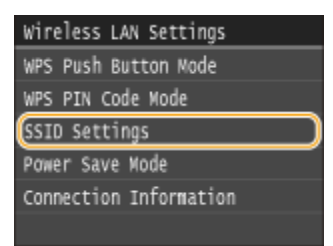

點選「選擇存取點」
 Tap "Select Access Point"

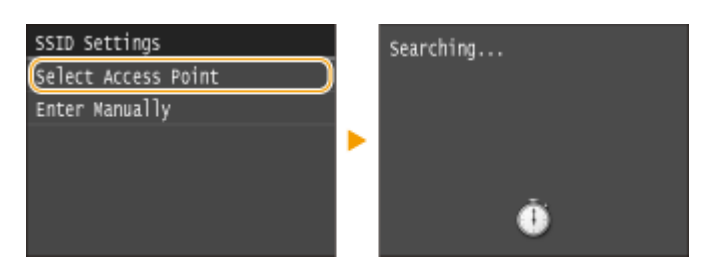

7. 選擇無線網路名稱

Select a wireless network name

| Sel | ect Access | Point |
|-----|------------|-------|
| Ta  | SSID_01    |       |
| Τđ  | SSID_02    |       |
| Te  | SSID_03    |       |
| Ti- | SSID_04    |       |
| Ti. | SSID_05    |       |
|     | Details    |       |

8. 使用數字鍵輸入Wi-Fi密碼,點選 「套用」

Enter the Wi-Fi password using the numeric keys, tap "Apply"

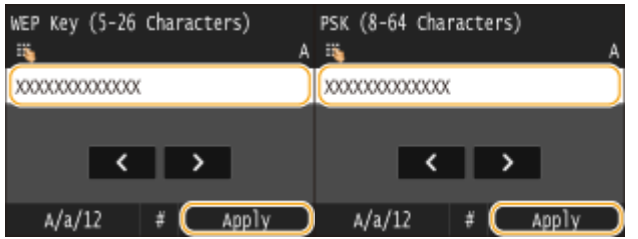

9. 點選 「是」

Tap "Yes"

| Do you want to connect with<br>new settings? | • | Connecting<br>Cancel: Press Stop |
|----------------------------------------------|---|----------------------------------|
| Yes No                                       |   | Ō                                |

10. 檢查控制面板上的 Wi-Fi 指示燈是否閃爍

當偵測到無線網路, Wi-Fi 指示燈會閃爍 Check that the Wi-Fi indicator is blinking on the operation panel. The Wi-Fi indicator blinks when a wireless network is detected.

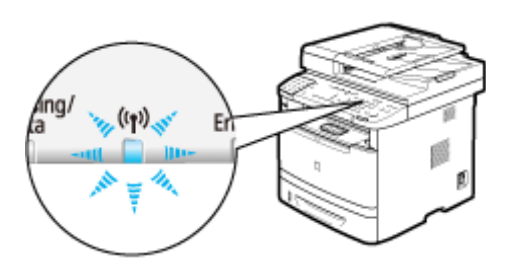

當設定完成,會顯示以下畫面,約2秒後Wi-Fi指示燈會亮起

When the setup is completed, the screen below is displayed, and approximately 2 seconds later, the Wi-Fi indicator lights up

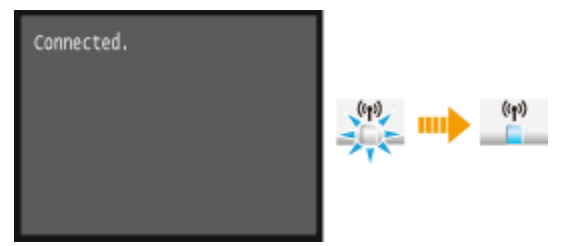

到佳能網站<u>http://support-hk.canon-asia.com/</u> ,選擇相關的印表機型號及下載印表機的驅動程式 (Go to: <u>http://support-hk.canon-asia.com/</u>, select related printer model and download the printer driver)

- 11. 下載完成後,打開驅動程式 安裝檔案 Open driver installation file after downloaded
- 12. 按「Next >」

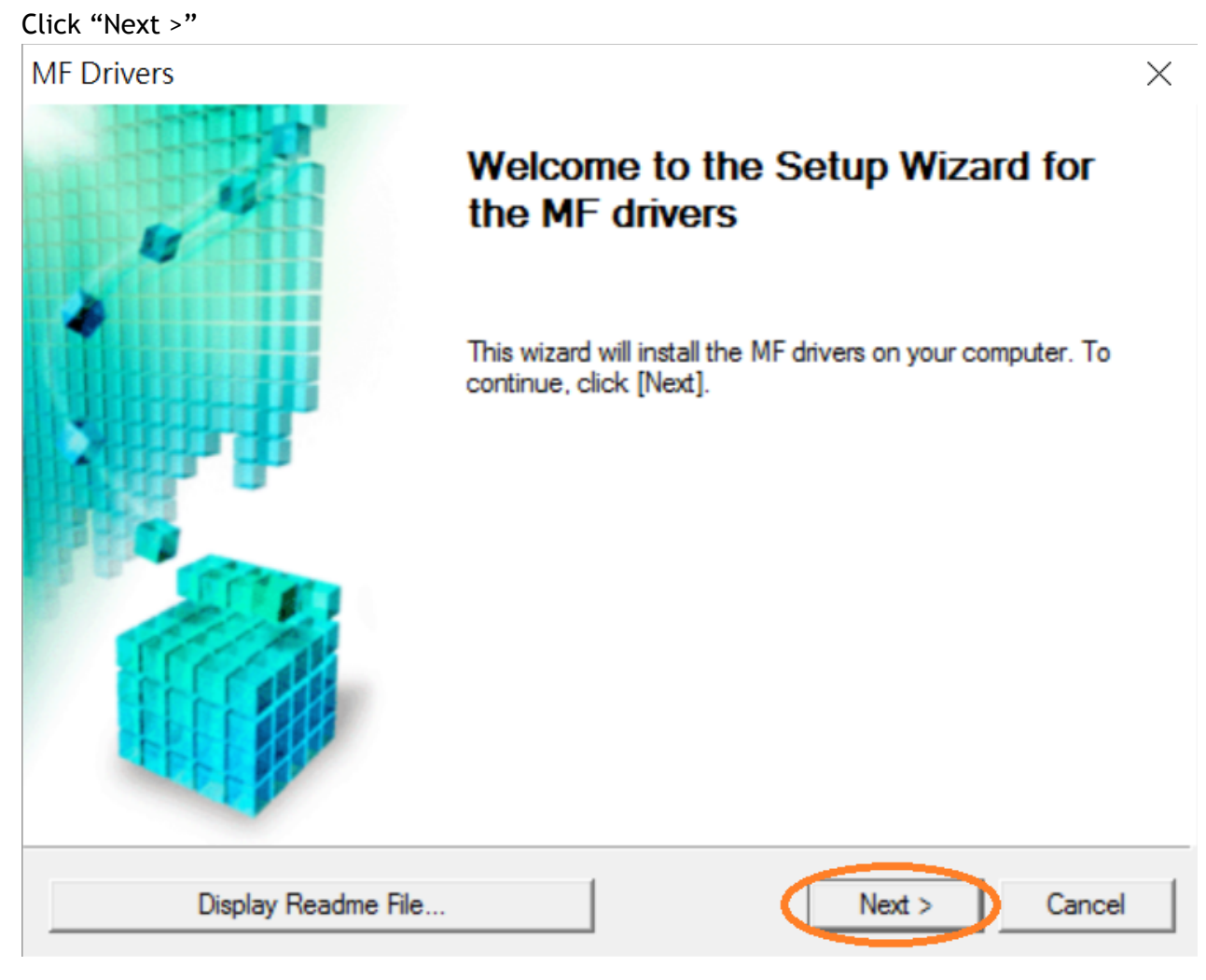

#### 13. 按 「Yes」

#### Click "Yes"

| MF Drivers                                                                                                    | $\times$ |
|----------------------------------------------------------------------------------------------------|----------|
| License Agreement<br>Please read the following license agreement completely and<br>carefully. Click [Yes] to agree to the license agreement.                                                                                                    |          |
| CANON SOFTWARE LICENSE AGREEMENT                                                                                                    | ^        |
| This is a legal agreement ("Agreement") between you and Canon Inc. ("Canon") and governing<br>your use of Canon's software programs including the related manuals or any printed material<br>thereof (the "SOFTWARE") for certain Canon's copying machines, printers and multifunctional<br>peripherals (the "Products"). |          |
| READ CAREFULLY AND UNDERSTAND ALL OF THE RIGHTS AND RESTRICTIONS<br>DESCRIBED IN THIS AGREEMENT BEFORE INSTALLING THE SOFTWARE. BY CLICKING<br>THE BUTTON INDICATING YOUR ACCEPTANCE AS STATED BELOW OR INSTALLING                                                                                                    | ~        |
| Do you agree to the terms in license agreement?                                                                                                    |          |
| < Back Yes No                                                                                                    |          |

14. 選擇「Network Connection (for Network Models)」,按「Next >」 Select "Network Connection (for Network Models)", click "Next >"

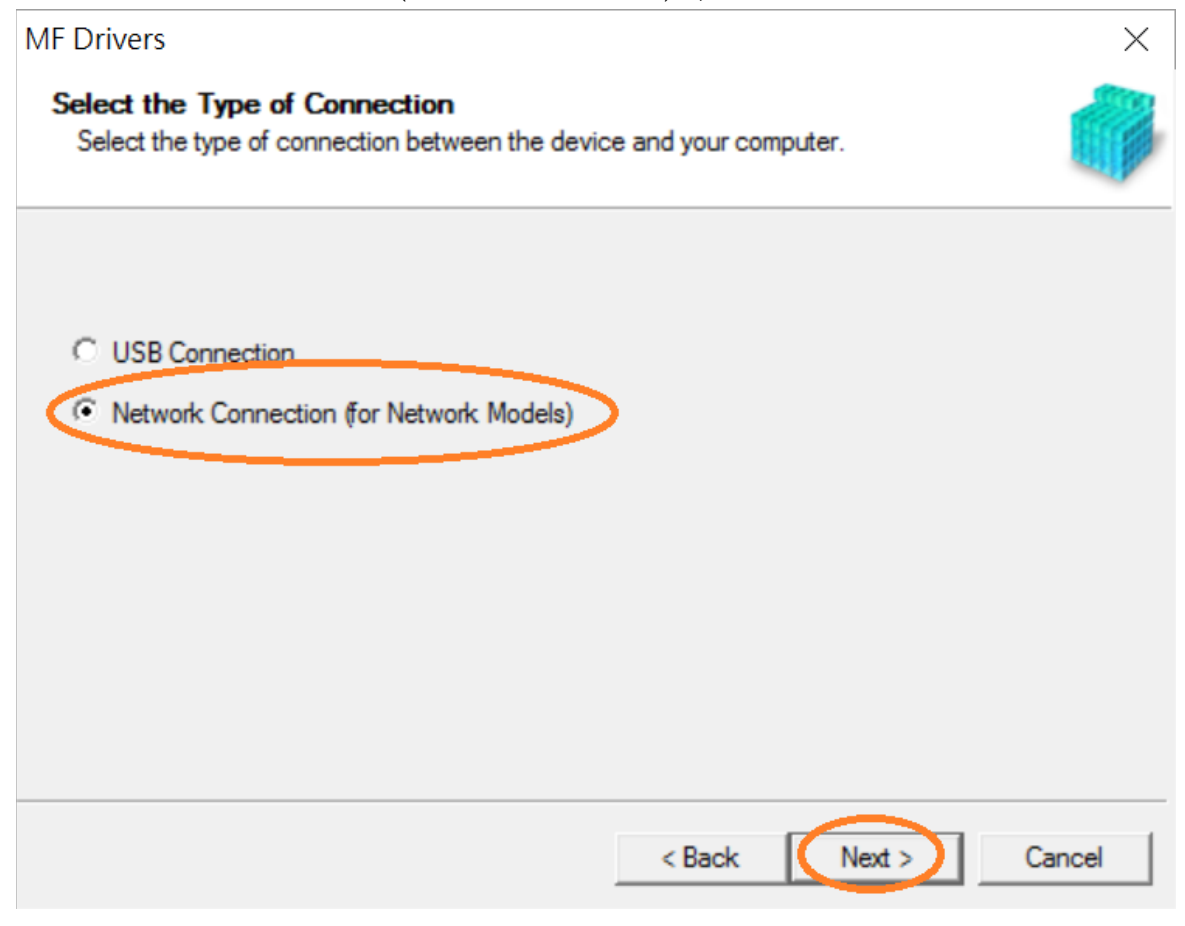

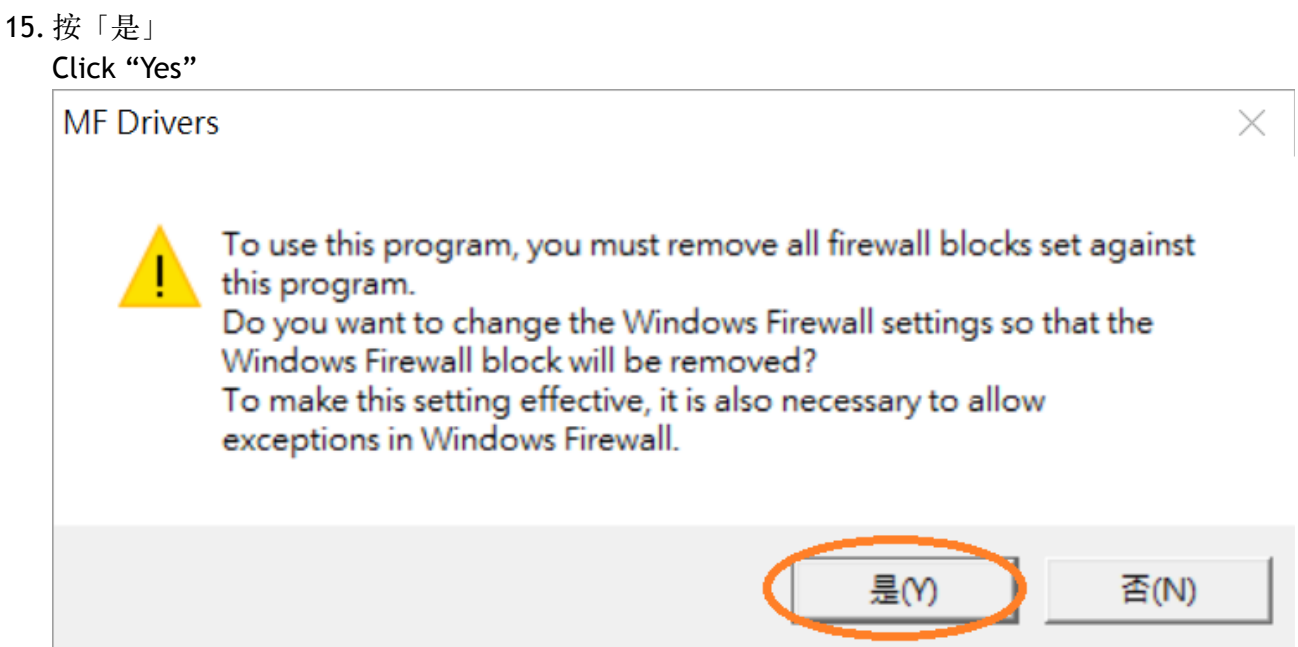

16. 選擇「MF410 Series」,按「Next >」 Select "MF410 Series", click "Next >"

| M                                       | <sup>-</sup> Drivers                                                                                    |                                                                                                    |                                                                                                    |           | ×                                                                                         |  |
|-----------------------------------------|----------------------------------------------------------------------------------------------------|----------------------------------------------------------------------------------------------------|----------------------------------------------------------------------------------------------------|-----------|-------------------------------------------------------------------------------------------|--|
| :                                       | Select Device<br>Select a target device to insta                                                        | all the drivers.                                                                                           |                                                                                                    |           |                                                                                           |  |
| <b>1.</b><br>2.<br>3.<br>4.<br>5.<br>6. | Select Device<br>Select Driver<br>Confirm Settings<br>Install<br>Set Default Printer<br>Print Test Page | Select the device from the<br>device list, click [Search by<br>Device List:<br>Device Name<br>MF410 Series | ne device list and click [Next]. If th<br>i by IP Address] and specify the de<br>MAC Address IP Addre<br>192.168 |           | e device is not listed in the<br>vice IP address manually.<br>ss <u>Location</u><br>1.106 |  |
|                                         |                                                                                                    | Search by IP Address                                                                                       |                                                                                                    | U         | pdate Device List                                                                         |  |
|                                         | Search Option                                                                                           |                                                                                                    | < Ba                                                                                                    | ack Next> | Cancel                                                                                    |  |

17. 確認已剔選「Printer」「Fax (for Supported Models」「Scanner」,按「Next >」 Confirm the "Printer" "Fax (for Supported Models" "Scanner" box is checked, click "Next >"

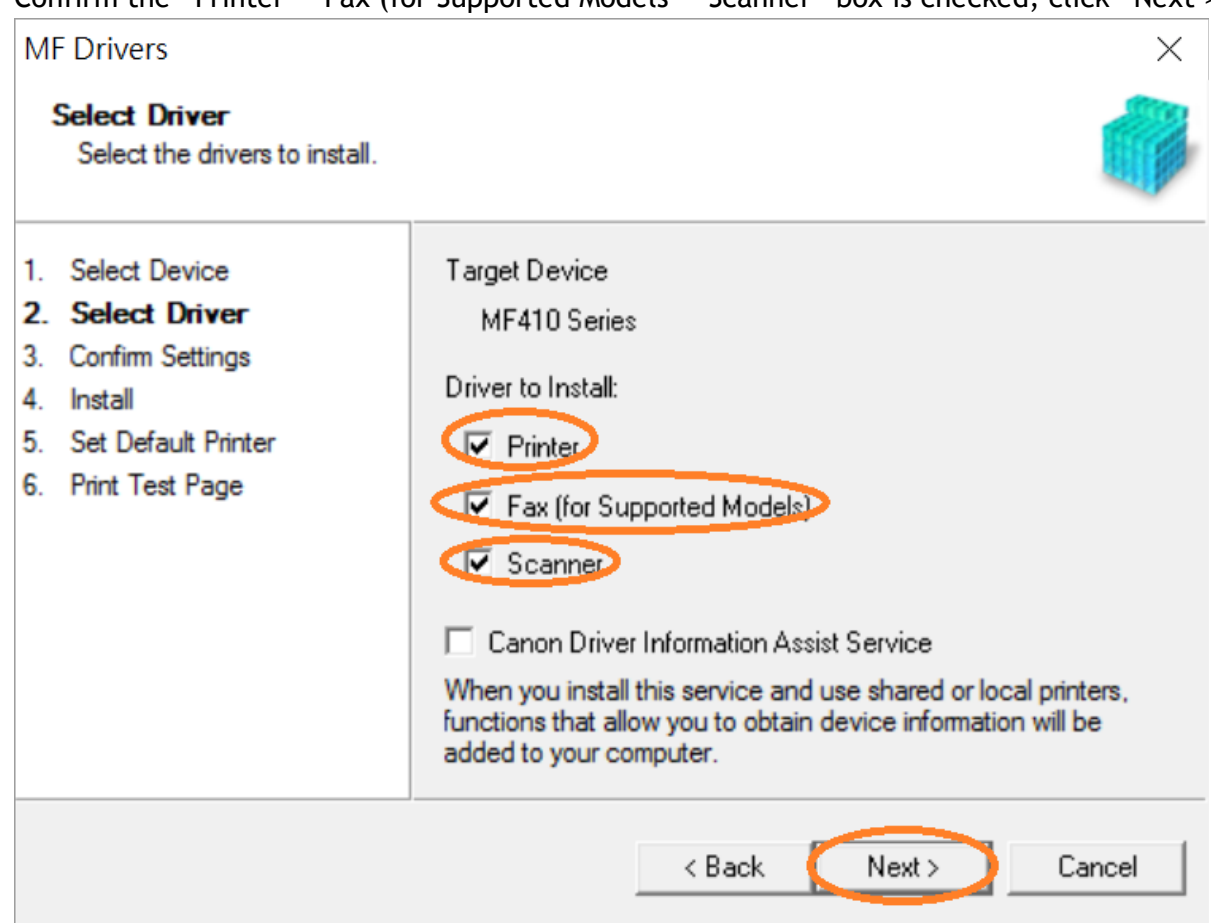

18. 選擇「UFR II Printer Driver」,按「Next >」 Select "UFR II Printer Driver", click "Next >"

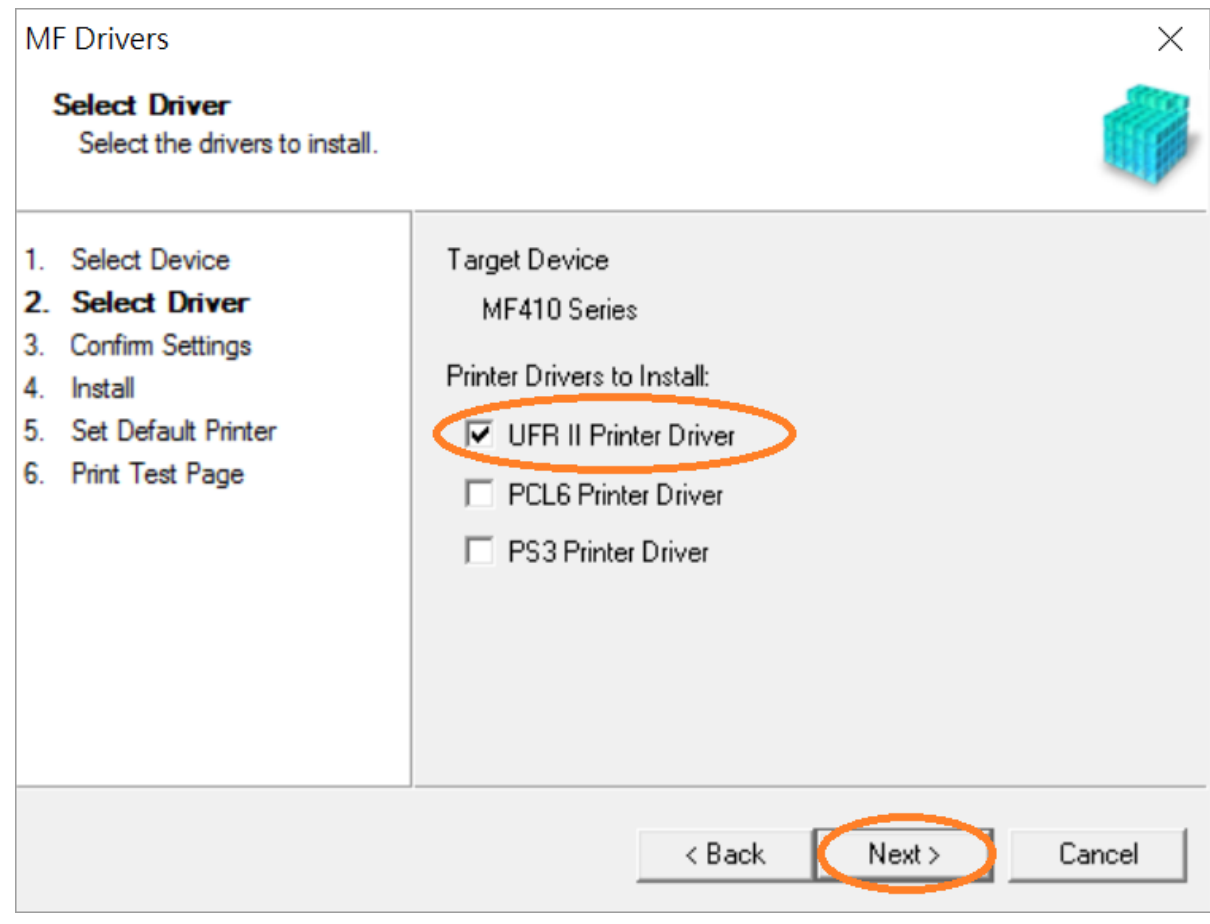

# 19. 按「Next >」

Click "Next >"

| MF Drivers                                                                                                    | ×                                                                                                    |
|----------------------------------------------------------------------------------------------------|----------------------------------------------------------------------------------------------------|
| Confirm Settings<br>Confirm the following setting                                                                                                    | details.                                                                                                    |
| <ol> <li>Select Device</li> <li>Select Driver</li> <li>Confirm Settings</li> <li>Install</li> <li>Set Default Printer</li> <li>Print Test Page</li> </ol> | You can change the printer name. If you specify this printer as a shared printer, you can specify the shared printer name and set an additional driver (alternate driver).<br>Confirm the settings, and then click [Next]. Printer Port: CNMFNP_CONSCORPOREN Driver: Canon MF410 Series UFR II Printer Name: Canon MF410 Series UFR II Use as Shared Printer Shared Name: Drivers to Add Current Device: 1 Number of Devices to Set: 2 |
|                                                                                                    | < Back Next > Cancel                                                                                                    |

# 20. 按「Next >」 Click "Next >"

| MF Drivers                                                                                                    | ×                                                                                                    |
|----------------------------------------------------------------------------------------------------|----------------------------------------------------------------------------------------------------|
| Confirm Settings<br>Confirm the following setting                                                                                                    | details.                                                                                                    |
| <ol> <li>Select Device</li> <li>Select Driver</li> <li>Confirm Settings</li> <li>Install</li> <li>Set Default Printer</li> <li>Print Test Page</li> </ol> | You can change the fax name. If you specify this fax as a shared fax, you can specify the shared fax name and set an additional driver (alternate driver).<br>Confirm the settings, and then click [Next].<br>Fax<br>Port: CNMFNP_GONSOSOFODER<br>Driver: Canon Generic FAX Driver (FAX)<br>Fax Name: Canon MF410 Series (FAX)<br>Use as Shared Fax<br>Shared Name: Drivers to Add<br>Current Device: 2<br>Number of Devices to Set: 2 |
|                                                                                                    | < Back Next > Cancel                                                                                                    |

## 21. 按「Start」

Click "Start>"

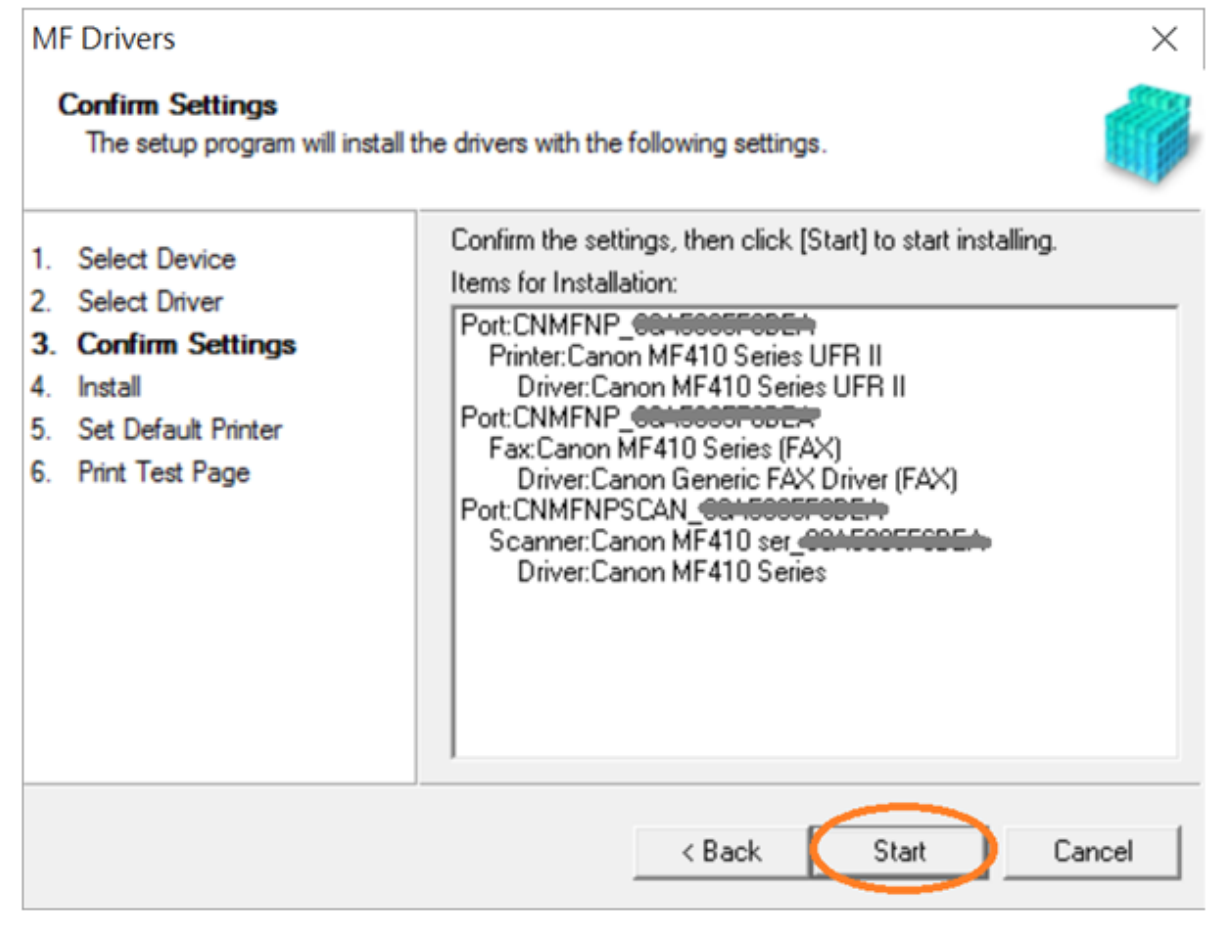

## 22. 請等待安裝精靈成完安裝

## Please wait for the setup wizard to accomplish installation

| MF Drivers                                                                                                    |             | $\times$                                                                                       |
|----------------------------------------------------------------------------------------------------|-------------|------------------------------------------------------------------------------------------------|
| <b>Install</b><br>The program features you sele                                                                                                    | ected are b | eing installed.                                                                                |
| <ol> <li>Select Device</li> <li>Select Driver</li> <li>Confirm Settings</li> <li>Install</li> <li>Set Default Printer</li> <li>Print Test Page</li> </ol> | ٩           | Setup Wizard is installing the MF drivers. Please wait<br>Status:<br>Installing printer driver |
|                                                                                                    |             | Cancel                                                                                         |

23. 選擇「Installed Printer: Canon MF410 Series UFR II」,按「<u>N</u>ext >」 Select "Installed Printer: Canon MF410 Series UFR II", click "<u>N</u>ext >"

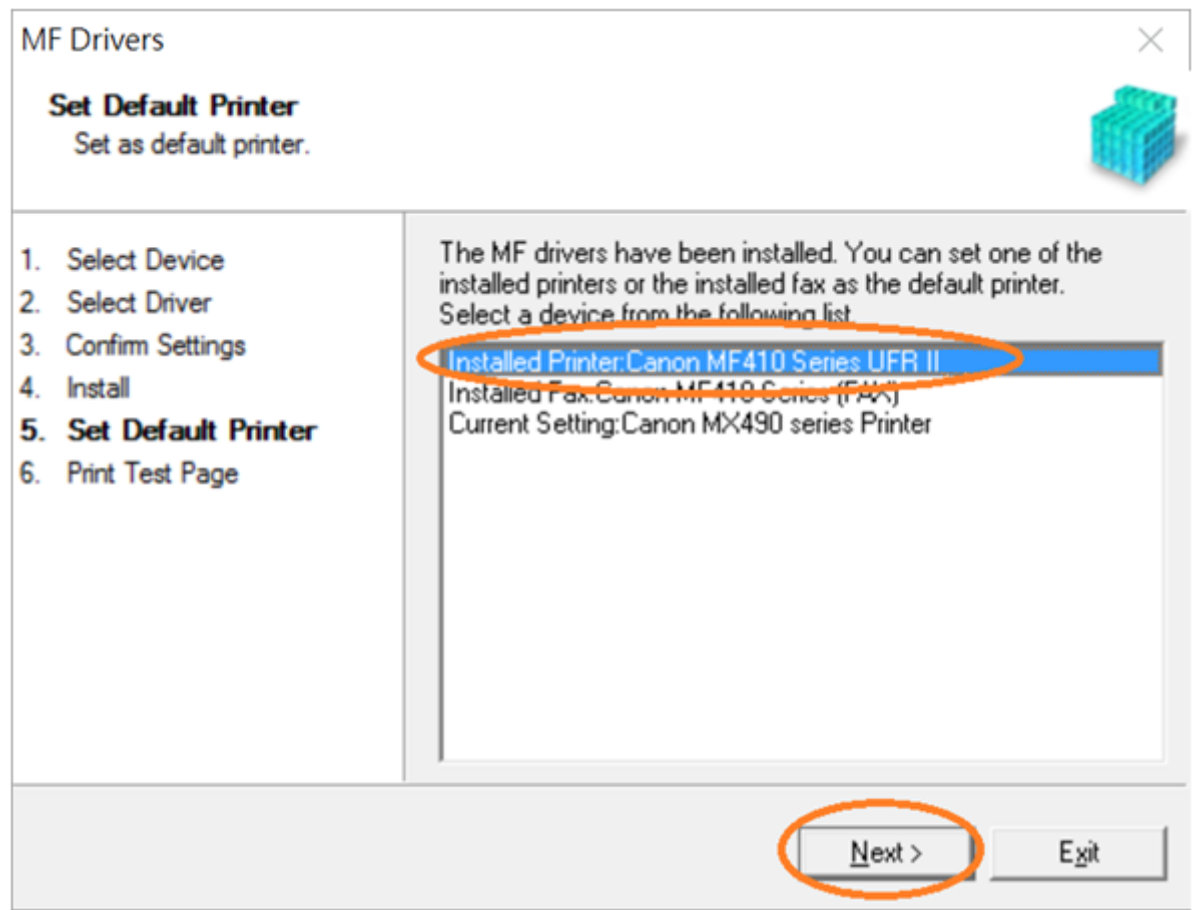

24. 可剔選「Printer: Canon MF 410 Series UFR II」進行列印測試頁,按「Exit」 Can check the box at "Printer: Canon MF 410 Series UFR II" to print a test page, click "Exit"

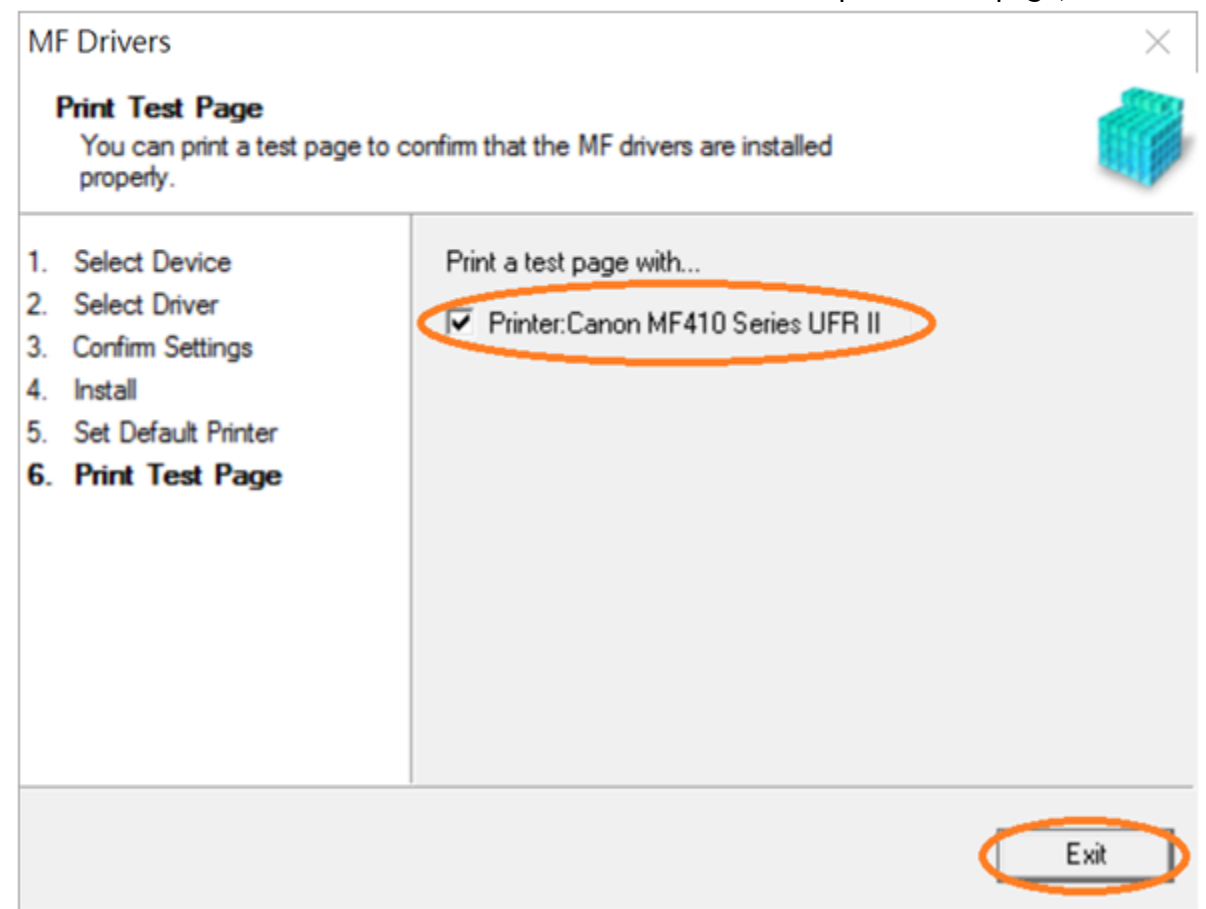

25. 到佳能網站http://support-hk.canon-asia.com/ ,選擇相關的印表機型號及下載掃瞄軟件 MF Scan Utility

(Go to: http://support-hk.canon-asia.com/, select related printer model and download the scanner software MF Scan Utility)

- 26. 下載完成後, 打開掃瞄軟件安裝檔案 Open scanning software installation file after downloaded
- 27. 按「Next >」 Click "Next >"

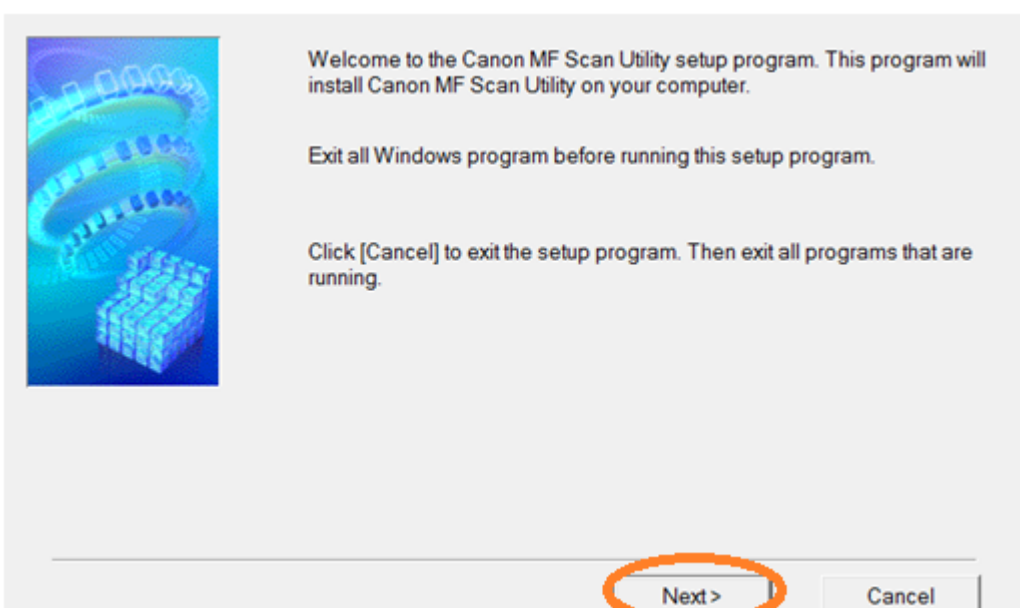

## 28. 按「Yes」

#### Click "Yes"

Before installing the software programs, carefully read the license agreement below. CANON SOFTWARE LICENSE AGREEMENT ~ IMPORTANT This is a legal agreement ("Agreement") between you and Canon Inc. ("Canon") and governing your use of Canon's software programs including the related manuals or any printed material thereof (the "SOFTWARE") for certain Canon's copying machines, printers and multifunctional peripherals (the "Products"). READ CAREFULLY AND UNDERSTAND ALL OF THE RIGHTS AND RESTRICTIONS DESCRIBED IN THIS AGREEMENT BEFORE INSTALLING THE SOFTWARE. BY CLICKING THE BUTTON INDICATING YOUR ACCEPTANCE AS STATED BELOW OR INSTALLING THE SOFTWARE, YOU AGREE TO BE BOUND BY THE TERMS AND CONDITIONS OF THIS AGREEMENT. IF YOU DO NOT AGREE TO THE FOLLOWING TERMS AND CONDITIONS OF THIS AGREEMENT, DO NOT USE THE SOFTWARE. If you accept the agreement, click [Yes]. If you click [No], the installation of Canon MF Scan Utility will be canceled. < Back Yes No

# 29. 按「Complete」 Click "Complete"

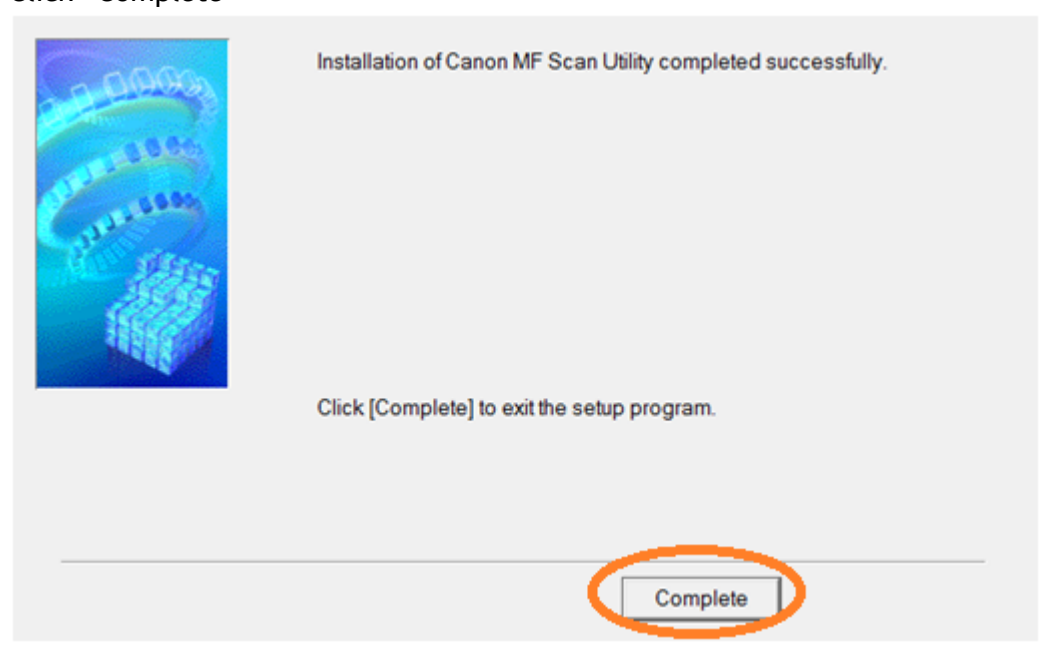

-完-

-End-